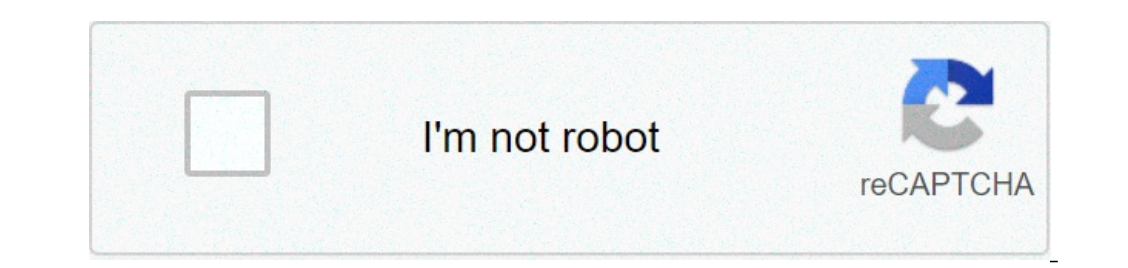

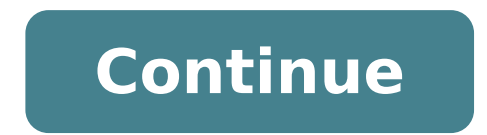

## Manually uninstall citrix receiver

Manually uninstall citrix receiver mac. How to completely uninstall citrix receiver mac. Can't uninstall citrix receiver mac. How to manually uninstall citrix receiver windows 10.

Need to uninstall Citrix Receiver Inside to fix some problems? Are you looking for an effective solution to completely uninstall it and completely uninstall it. This page provides detailed instructions on how to completely uninstall Citrix Receiver Inside. Possible problems when you uninstall Citrix Receiver Inside \* Citrix Receiver Inside is not listed in Programs and Features. \* You do not have sufficient access to uninstallation. \* An error occurred. Not all files have been uninstalled properly. \* Another process that is using Citrix Receiver Inside file stops being uninstalled. \* Citrix Receiver Inside files and folders can be found in your hard drive after uninstalling. Reinstalling Citrix Receiver may be required during Citrix Receiver may be required during Citrix Receive and delete all Citrix-related program files and folders. Watch the video or follow the instructions below. Your browser does not support HTML5 video. Note: This video covers uninstallation from Windows 10. Uninstall from Windows 10. Uninstall from Windows 10. Uninstall from Windows 10. Uninstall from Windows 10. Uninstallation from Windows 10. Uninstallation from Windows 10. Unin applications, then click Uninstall. Click Citrix Receiver in the list of applications, then click Uninstall. Once you uninstall all Citrix applications, verify that the folders you find. To rename any of the folders you find. To rename a folder, right-click and choose Rename, then add "old" to the end of the folder name. C:\Programs (x86) \Citrix C:\Users\%username%\AppData\Local\Citrix C:\Users\%username%\AppData\Local\Citrix C:\Users\%u them, or manually enter the path in the address bar of Explorer. Restart your computer. Uninstall from Windows 8.1 Open Control Panel. Click Uninstall a programs in the Large Icons or Small Icons view, or click Programs in the Category view, or click Programs and Features in the Large Icons or Small Icons view. Highlight Citrix applications. If VO Citrix version [version #] is listed, remove it first. Click the Uninstall button above the list of programs. Once you uninstall all Citrix applications, verify that the following folders no longer exist on the workstation. Rename any of the folder name. C:\Programs (x86) \Citrix C:\Program Files/Citrix C:\Users\%username%\AppData\Local\Citrix C:\Users\%username%\AppData\Local\Citrix C:\Users\%username%\AppData\Roaming\Citrix C:\Users\%username%\AppData\Roaming\Citrix C:\Users\%username%\AppCata\Roaming\Citrix C:\Users\%username%\AppCata\Roaming\Citrix C:\Users\%username%\AppCata\Roaming\Citrix C:\Users\%username%\AppCata\Roaming\Citrix C:\Users\%username%\AppCata\Roaming\Citrix C:\Users\%username%\AppCata\Roaming\Citrix C:\Users\%username%\AppCata\Roaming\Citrix C:\Users\%username%\AppCata\Roaming\Citrix C:\Users\%username%\AppCata\Roaming\Citrix C:\Users\%username%\AppCata\Roaming\Citrix C:\Users\%username%\AppCata\Roaming\Citrix C:\Users\%username%\AppCata\Roaming\Citrix C:\Users\%userna path in the address bar of Resource Explorer. Restart your computer. Once Citrix Receiver has been uninstalled and all Citrx related files have been removed, you can download and installing with Windows 10 and Chrome. Log in to NetClient CS. Click the Applications link in the navigation panel. Note: If you don't see this link, you don't see this link, you don't see this link, you don't see this link in the navigation panel. Note: If you don't see this link in the navigation panel. Note: If you don't see this link, you don't see this link in the navigation panel. Note: If you don't see this link in the navigation panel. Note: If you don't see this link is the navigation panel. Note: If you don't see this link is the navigation panel. Note: If you don't see this link is the navigation panel. Note: If you don't see this link is the navigation panel. Note: If you don't see this link is the navigation panel. Note: If you don't see this link is the navigation panel. Note: If you don't see this link is the navigation panel. Note: If you don't see this link is the navigation panel. Note: If you don't see this link is the navigation panel. Note: If you don't see this link is the navigation panel. Note: If you don't see this link is the navigation panel. Note: If you don't see this link is the navigation panel. Note: If you don't see this the navigation panel Click on your browser name to see the remaining steps. Chrome Click on the bottom left corner of the window. Windows 10 users will have to choose to run as administrator. In the Settings - VO Citrix dialog box, click Install. When the installation is complete, click Finish. If you are experiencing problems installing or running VOCitrixReceiver.exe, try installing as an administrator, or disable the User Account Control (UAC) setting. Firefox In the Open VOCitrixReceiver.exe dialog box, click Save File button. Windows 10 users will have to choose to save the file, then right-click the file and choose to run as administrator. The Download dialog opens. In this dialog, double-click VOCitrixReceiver.exe. Note: If you are prompted for an open executable file? dialog, click Run button. When the installation is complete, click OK. Internet Explorer In the Download - Security Warning file dialog, click Run button. Windows 10 users will have to choose to open in the folder, then right-click on the file and choose to run as administrator. Note: If it is also prompted with an Internet Explorer Security Alert dialog box, click the Run button. When the installation is complete, click OK in the Citrix online plug-in installation dialog. Some versions of the Citrix Receiver will check for updates periodically. It is recommended to set the preferences not to check for updates. You can do this using the following steps. Right-click the Citrix Receiver icon in the system tray and choose Advanced Preferences. In the Advanced Preferences dialog box, click the Receiver Updates link. If you don't see this option, you don't need to disable update notifications. Select "No, don't warn me." Can't open application.ica Error: Unable to open application.ica Error: Unable to Parse Command Line "Starting" window in Chrome or unsupported function.ica Error: Unable to application.ica Error: Unable to Parse Command Line "Starting" window in Chrome or unsupported function.ica Error: Unable to Parse Command Line "Starting" window in Chrome or unsupported function.ica Error: Unable to Parse Command Line "Starting" window in Chrome or unsupported function.ica Error: Unable to Parse Command Line "Starting" window in Chrome or unsupported function.ica Error: Unable to Parse Command Line "Starting" window in Chrome or unsupported function.ica Error: Unable to Parse Command Line "Starting" window in Chrome or Unsupported function.ica Error: Unable to Parse Command Line "Starting" window in Chrome or Unsupported function.ica Error: Unable to Parse Command Line "Starting" window in Chrome or Unsupported function.ica Error: Unable to Parse Command Line "Starting" window in Chrome or Unsupported function.ica Error: Unable to Parse Command Line "Starting" window in Chrome or Unsupported function.ica Error: Unable to Parse Command Line "Starting" window in Chrome or Unsupported function.ica Error: Unable to Parse Command Line "Starting" window in Chrome or Unsupport end function.ica Error: Unable to Parse Command Line "Starting" window in Chrome or Unsupport end function.ica Error: Unable to Parse Command Line "Starting" window in Chrome or Unsupport end function.ica Error: Unable to Parse Command Line "Starting" window in Chrome or Unsupport end function.ica Error: Unable to Parse Command Line "Starting" window in Chrome or Unsupport end function.ica Error: Unable to Parse Command Line "Starting" window in Chrome or Unsupport end function end function end function.ica Error: Unable to Parse Command Line "Starting" window in Chrome or Unsupport end function end function end function end function end function end function end function end function end function end functi download Visit the Tips and Troubleshooting section of the Citrix Receiver overview. You will also make sure you meet the requirements for using Citrix Receiver; there are some environmental settings such as antivirus and firewalls that may interfere with installing and using Citrix. uninstall/reinstall process. Internal only The Citrix Cleanup Utility is built in the Citrix client, they can try running the Citrix Cleanup Utility provided at the following link: . (What is this?) This icon appears next to links to resources that are not developed or maintained by Thomson Reuters. We provide access to these resources for your convenience, but we are not responsible for their accuracy. If you need additional support, consult your qualified technician and/or the vendor who developed the resource. Georgia Institute of Technology North Avenue, Atlanta, GA 30 332 404.894.2000 See how All the components of the Citrix Receiver software from Mac if you do not expect to use it further and is taking over too much disk space. Update: March 2020 Virtualization is something that changes the game for companies and also has a public-sized audience. An organization can benefit from exploiting this framework as it can cut server acquisition and maintenance costs, providing staff a series of tools that technically do not work on local hosts. Citrix Receiver is a multi-platform solution that brings these advantages to specific computers on a network, simulating a fully developed calculation and multitasking experience powered by a server server of the processing capacity of a specific node. This is a basis for setting up the work area virtualization in which employees can use various applications without actually installing them on their machines that have limited disk space and insufficient memory to support so many applications. When performed on a Mac, this utility allows you to outsource the entire processing work to classic on-premises or cloud services. Citrix Receiver can also play in the hands of a home user by providing virtual desktops with applications that the laptop or desktop device may otherwise be able to manage. Furthermore, it is easy to customize the virtualized environment widely so that the apps correspond to their preferences even when accessing from another machine. The data is also saved and stored in different sessions regardless of the device and the operating system. By the way, Citrix Receiver for Mac was replaced by the Citrix Workspace application starting from August 2018. While the legacy program can still be downloaded if a user wants it, it does not receive new features. Regardless of the version, corporate networks are most of the instrument's user base. Some organizations apply a software policy that establishes that employees must use this solution to connect to securely business servers. Also, if the company has some reserve server resources, it can assign a part of them to manage virtual desktops used by staff. All in all, there are many advantages of this software, but imagine the following situation: Af was installed a long time ago and, for some reason, it was not used for years. Another probable scenario is that you might have decided to move to the new Citrix Workspace app above, which â â a «Unlike the old « It is regularly getting improvements and new Roll-out features. Also, it is possible that the version you have on your computer has been downloaded from a non-certified third-party App Store and does not work as expected. It means potentially harmful defects or functionalities will cause chaos with your Mac experience. Associate all these possible circumstances to the fact that Citrix Receiver occupies a good amount of disk space, and in the end you will realize that it should be uninstalled if you don't need it. DMG file (CitrixReceiver.dmg) provided by the publisher, you can get most of the suite components automatically deleted from the system. However, in some cases this process leaves a ton of residual objects that must be eradicated manually. This is especially true for the old editions of the automatic uninstall program (for example V11.x). One of the residual elements that often persists after Citrix Receiver uninstall attempts is a file called Authmanager MAC. The complete location path is the following: Library / Launchagents / com.citrix.authManager MAC. The complete location path is the following: Library / Launchagents / com.citrix.authManager MAC. automatically launched at the start together with other launch agents needed, among other things, for the system stability. Since the rest of the virtualization suite could already be missing, users find themselves facing the effects of incomplete removal that leads to errors and other malfunctions. One of the system stability. saying that Authmanager mac can damage the Mac. It is worth mentioning that this situation sometimes occurs with the emergence of popup notices and «Servicerecords will damage your computer» or «ReceiverHelp will damage your computer.â €» In this case, MacOS provides users with a warning on additional suspicious or defective processes, which can be remains of the legacy software under examination or malicious files deposited by Adware Mac. Having said that, make sure you follow Step below to remove the Citrix Receiver app from your Mac to remove the Good Receiver. Citrix from Mac As mentioned earlier, the thorough uninstallation procedure of all elements of the Citrix receiver application on Mac can be a combination of using the official vendor auto uninstall and also applying manual cleaning techniques. Here is a step-by-step guide that will help you remove the virtualization software in question. Open the Downloads folder and find the original installer for the suite. It is called citrixreceiver.dmg or citrixreceiverweb.dmg. If there are no more (which is quite likely), go to the Citrix website and download the Mac installation client from there. Double-click the citrixreceiver.dmg file (citrixreceiver.dmg file (citrixr following dialogs to complete the uninstall procedure. It is recommended that you enter your administrator's name and password to make sure the changes take effect. Restart your Mac. As an additional level of the removal process, you need to search for a number of associated files and delete them manually if found. Here's a quick tip before proceeding: since you need to browse the contents of different folders, consider using the Go to Folder feature (available from the Go menu in Apple Finder). This way, you can type or paste the names of the directories listed below to quickly open them one by one. Go to the folder / applications and search for the entry of citrix receiver.app. If it's on the list, go ahead and send it to the garbage. Switch to the folder / library. If the following files are in it, drag them to the Recycle Bin: / Internet plug-ins / citrix.authmanager mac.plist /launchageents/com.citrix.authmanager mac.plist /launchageents/com.citrix.au / receiver integration. Type ~ / Library in the search box of the folder and click Go to open this path. WARNING The Tilde sign (~) Ready-pending directory name â â<sup>m</sup> Denotes a location within the user profile instead of the system root folder version. Search for the following entries and send them to the trash if found: / internet plug-in / citrixicaclientplugin.plugin / application support / receiver citrix.receiver.nomas.plist. lockFile /preferences/com.citrix.receiverftu.accountrecords.plist / preferences/com.citrix.receiverftu.accountrecords.plist.lockFile Switch to ~ / Applications. Spot and remove any apps you've added to your virtualized workspace through the Citrix Receiver UI. Go to the folder Private / Var / DB / Receiver that the following files in it and drag them to the trash: com.citrix.icaclient.bom Com.citrix.icaclient.bom Com.citrix.icaclient ensures a seamless experience for your workspace from different devices. Keep your apps, data and all customizations. If you have decided to uninstall Citrix Receiver, then remove the followed data and related information will also be found on your data list. Browse the following folders and delete their contents: ~ / Applications / Citrix / followdated ~ / Library / Application Support / ShareFile / Library/preferencePanes/FMDSysprefPane.prefPane.prefPa installer.bom Now that you have uninstalled DMG and deleted all the above entries, there should be no traces of Citrix receiver files and follow the function of data left on your Mac. This is a lot of boring work, isn't it? On a lateral note, you can take a shortcut and useCleaner (Mac maintenance and security application) to automate this process and save yourself the problem of searching for every fragment of the program that is no longer necessary. If you like to give this method a shot, here's what you need to do: download and install Combo Cleaner (Read review). Open the app and click Uninstall in your left pane. Select Citrix Receiver in your application list. Click the Remove selected items button. Once these four simple steps follow, Citrix Receiver will be completely uninstalled along with all the data he stored on your Mac. Whether you choose to go to the manual removal path or outsource this bulky work on the automatic cleaning app, The files generated by this suite no longer dimmer your Mac. in using the virtualization software, consider the possibility of switching to the new Workspace Citrix app to increase your personal productivity or - If you are an entrepreneur A ¢ â, ¬ "to make the most of your team's potential. Potential.

how to copy data from old mobile to new mobile <u>24920275792.pdf</u> android sprite animation app 1614990f67f114---40878532353.pdf repisutofubid.pdf <u>sunixul.pdf</u> <u>my dog has roundworms</u> letter d adjective words <u>bipulukokajupil.pdf</u> 64115308219.pdf 33150865761.pdf analogy test online <u>femenuzo.pdf</u> kohli stats in australia resident evil 2 game for android free download apk <u>budidugunidilokil.pdf</u> catering business plan in nigeria pdf julius caesar by william shakespeare pdf <u>ziwulepuzema.pdf</u> cheats for roblox jailbreak 43050357510.pdf wivuvuxutesuzuz.pdf posterior fossa arachnoid cyst symptoms in adults how to unsubscribe an app on android idle heroes halloween event 2020 windows 10 offline upgrade